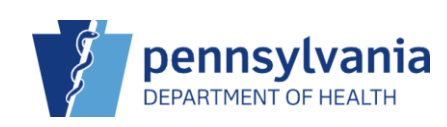

## Document an Adverse Reaction

If a patient has an adverse reaction to a vaccination, information like reaction and severity can be documented. Adverse Reactions are denoted by an "<sup>©</sup>" throughout the application. Up to three adverse reactions can be documented for each vaccination.

A report containing all reaction data can also be generated for submission to the Vaccine Adverse Event Reporting System (VAERS).

| MILLER, ASHLEY ID:                                                                                    | 26 DOB: 04/11/2012                                                             | AGE: 11Y 6M 0D GENDE                                       | R:F 🗐 🎮 🔂 Precaution            | s/Contraindications ARE specified |
|----------------------------------------------------------------------------------------------------|--------------------------------------------------------------------------------|------------------------------------------------------------|---------------------------------|-----------------------------------|
| mmunizations Horr                                                                                     | Ie 👔 Learn More                                                                |                                                            | C Links - Select Acti           | on -                              |
| View                                                                                                  |                                                                                |                                                            |                                 |                                   |
| 🗐 🛟 🍽 Precautions                                                                                     | s/Contraindications ARE                                                        | specified                                                  |                                 |                                   |
| DOB Age 04/11/2012                                                                                    | History of Varicella<br>D NO                                                   | a? Date of Varicella                                       | 3                               |                                   |
| Recommended Immunization                                                                              | ns for today, 10/11/2023                                                       | (11Y 6M 0D)                                                |                                 |                                   |
| Vaccine<br>COVID Biv (PFR 6m<5y)                                                                      |                                                                                |                                                            |                                 |                                   |
| Polio-IPV                                                                                             |                                                                                |                                                            |                                 |                                   |
| MCV4P (Menactra)                                                                                      |                                                                                |                                                            |                                 |                                   |
| HPV9                                                                                                  |                                                                                |                                                            |                                 |                                   |
| Please do not rely solely on the F<br>ACIP recommended immunizatio<br>http://www.cdc.gov/vaccines/pub | Recommender to forecast<br>n schedules and the CDC<br>s/pinkbook/index.html#ch | immunizations. Utilize clinical<br>C Pink Book @<br>apters | judgment and consult both the   |                                   |
| Vaccine                                                                                               | Dose Date Age                                                                  | Clinic                                                     |                                 | _                                 |
| Hep A                                                                                                 |                                                                                |                                                            |                                 |                                   |
| Hep A, ped/adol, 2D                                                                                   | 1 10/11/2023 11Y                                                               | 6M 0D 505236                                               | Update                          |                                   |
| Нер В                                                                                                 |                                                                                |                                                            |                                 |                                   |
| Hep B, ped/adol                                                                                       | 1 10/11/2023 11Y                                                               | 6M 0D 505236                                               | Update                          |                                   |
| MMR                                                                                                   |                                                                                |                                                            |                                 |                                   |
| MMR                                                                                                   | 1 10/09/2023 11Y                                                               | 5M 28D 505236                                              | C Update                        |                                   |
| Recommend                                                                                             |                                                                                |                                                            | Auto-Populate Add Vaccines Scre | en                                |

1. Click **Update** next to the vaccine to which the patient had an adverse reaction.

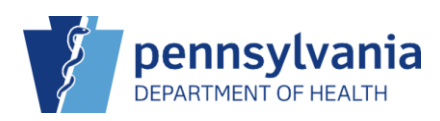

## PIERS Quick Reference Sheet

| MILLER, ASHLEY ID: 26 DOB: 04/11/2012 AGE: 11Y 6M 0D GENDER: F 🗏 🍽 😋 Preca                                                                                                    | utions/Contraindications ARE specified 7                                                             |
|----------------------------------------------------------------------------------------------------|----------------------------------------------------------------------------------------------------|
| Immunizations 👩 🚯 Learn More                                                                                                    | Cancel D Links - Update And Return                                                                   |
| Vaccine         Manufacturer           MMR         V         MERCK & CO, INC.         V           LotSerial         Funding Src         Expiration Date         NDC #         VEC         09/28/2025           Vaccination Date         VEC         Vorcination Time         Dose Level Eligibility *         10/09/2023           1009/2023         11/11 Y 5M 28D         11/1 Y 5M 28D         HH: AMM ANPH (HH: MM AP)         (03) VFC ELIGIBLE - UNINSURED | Delete.<br>Update<br>Invancate<br>History                                                            |
| Dosage Body Site Route*          0.50       LA       SUBCUTANEOUS         Health Insurance       Insurance ID       Date Last Verified         MM/DD/YYY       MM/DD/YYY       Adverse         Adverse       2 on 1       Minipulation must all be specified)                                                                                                    |                                                                                                    |
| Reaction Date     Date Reported To VAERS     5       10/11/2023     MMDD/YYYY     5       Reaction*     Severity*     Consequence       ADVERSE REACTION TO VACCINE COMPONENT     MLD       Clinic*     Recorded By       TITUS FAMILY PRACTICE     6       Note     File advance work base                                                                                                    | ▼                                                                                                    |
| rvue, in this patients adverse event is also a rrecaution / Contraindication to tuture vaccinations, please record the ap<br>Precautions/Contraindications                                                                                                    | propriate entry in the romowing tieru to create a Precadului / Commandication entry for the patient. |
| Comments                                                                                                    |                                                                                                    |

The Immunizations Edit screen displays.

- 2. Click the **Adverse Reaction** check box to indicate the patient had an adverse reaction to the vaccination.
- 3. Enter the **Reaction Date**.
- 4. Select the Reaction.
- 5. Select the **Severity**.
- 6. Select the applicable **Clinic**.

**NOTE:** Precautions/Contraindications and Comments can be entered if needed.

- 7. Click the drop-down arrow beside **Update and Return**.
- 8. Click Update.

| MILLER, ASHLEY ID: 26 DOB: 04/11/2012                    | AGE: 11Y 6M 0D GENDER: F 🔳 🍽 🕈 P | recautions/Contraindicat 9 E specified                        |
|----------------------------------------------------------|----------------------------------|---------------------------------------------------------------|
| Immunizations @ 1 Learn More                             | Vaccine Adverse Event            | Cancel D Links - Update And Return - Reporting System (VAERS) |
| Edit<br>Precautions/Contraindications<br>Allergy to eggs |                                  | 10                                                            |
| Clinic                                                   |                                  | Administered By *                                             |
| TITUS FAMILY PRACTICE                                    |                                  | CLINIC, LEE ()                                                |
| Prescribed By                                            | •                                |                                                               |
| Vaccine Manufacturer                                     |                                  |                                                               |
| MMR V MERCK & CO, INC                                    | a. 🗸                             |                                                               |
| Lot/Serial Funding Src Expiration Date                   | NDC #                            |                                                               |
| MMR2430 VFC V 09/28/2025                                 | 00006-4681-00                    |                                                               |

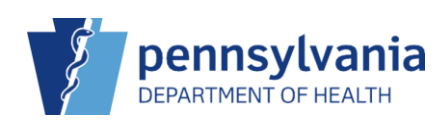

- 9. Click Links.
- 10. Click Vaccine Adverse Event Reporting System (VAERS).

| XAERS - Report an Adverse Eve:      X                                                                                                    |                                                      |                                                                      |                    |                              |  |  |
|----------------------------------------------------------------------------------------------------|------------------------------------------------------|----------------------------------------------------------------------|--------------------|------------------------------|--|--|
| VAERS                                                                                                    | Vaccine Adverse Event Reporting<br>www.vaers.hhs.gov | System                                                               |                    |                              |  |  |
| About VAER5                                                                                                    | Report an Adverse Event                              | VAERS Data 🗸 I                                                       | Resources ~        | Submit Follow-Up Information |  |  |
| Completion Status                                                                                                    | Report an Adverse E                                  | vent - Patient Information                                           |                    | Instructions   en Español    |  |  |
| Patient Information                                                                                                    | Note: Fields marked with                             | Note: Fields marked with an " are essential and should be completed. |                    |                              |  |  |
| Reporter Information                                                                                                    | Item 1 😡                                             | Item 1 😡                                                             |                    |                              |  |  |
| Facility Information                                                                                                    | Patient first name:                                  |                                                                      | Patient last name: | Patient last name:           |  |  |
| Vaccine Information                                                                                                    |                                                      |                                                                      |                    |                              |  |  |
| Additional Information                                                                                                    | Street address:                                      |                                                                      |                    |                              |  |  |
| VAERS                                                                                                    | City:                                                | City: State:                                                         |                    | County:                      |  |  |
|                                                                                                    |                                                      | Select State                                                         | ~                  |                              |  |  |
| The address of the second second second second second second second second second second second second second s                                                                                                    | Zip code:                                            | Phone:                                                               |                    | Email:                       |  |  |
| Similar between the second second sec | Item 2 😡                                             |                                                                      | Item 3 😡           |                              |  |  |
| Unclear Information                                                                                                    | * Date of birth 🛃 mm/dd                              | /yyyy or mm/yyyy)                                                    | * Sex:             |                              |  |  |
| Additional infernation                                                                                                    | mm/dd/yyyy                                           | 8                                                                    | ○ Male ○ Fema      | ile O Unknown                |  |  |
| Click to preview VAERS for                                                                                                    | m Item 4 😡                                           |                                                                      |                    |                              |  |  |

A new web browser tab opens with the VAERS form. After you've completed and submitted the form, close the tab to return to PIERS.

| 🎽 MILLER, ASHLEY ID: 26 DOB: 04/11/2012 AGE: 11Y 6M 0D GENDER: F 🗏 🏴 🚭 Pred   | cautions/Contraindications ARE specified |
|-------------------------------------------------------------------------------|------------------------------------------|
| Immunizations 👩 🕤 Learn More                                                  | Cancel Dinks - Update And Return -       |
| Edit                                                                          | 11                                       |
| Precautions/Contraindications                                                 | -                                        |
| Allergy to eggs                                                               |                                          |
| Clinic                                                                        | Administered By *                        |
| TITUS FAMILY PRACTICE                                                         | CLINIC, LEE ()                           |
| Prescribed By                                                                 |                                          |
| ~                                                                             |                                          |
| Vaccine Manufacturer                                                          |                                          |
| MMR V MERCK & CO, INC. V                                                      |                                          |
| Lot/Serial Funding Src Expiration Date NDC #                                  |                                          |
| MMR2430 VFC 🗸 09/28/2025 🗐 00006-4681-00                                      |                                          |
| Vaccination Date * Vaccination Time Dose Level Eligibility *                  |                                          |
| 10/09/2023 🔄 11Y 5M 28D HH:MM AM/PM (HH:MM A/P) (03) VFC ELIGIBLE - UNINSURED | ~                                        |
| Dosage Body Site * Route *                                                    |                                          |
| 0.50 LA V SUBCUTANEOUS V                                                      |                                          |
| Health Insurance ID Date Last Verified                                        |                                          |

11. Click Update and Return.

✓ Success The Record Has Been Saved ×

A **Success** message displays.

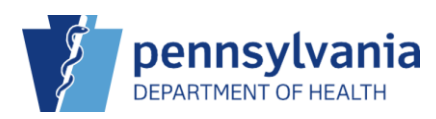

| MILLER, ASHL                                                                                                    |                                                                                       |                                                                                                    |                                                                                                  |                        |              |                                       |                            |
|----------------------------------------------------------------------------------------------------|---------------------------------------------------------------------------------------|----------------------------------------------------------------------------------------------------|--------------------------------------------------------------------------------------------------|------------------------|--------------|---------------------------------------|----------------------------|
|                                                                                                    | LEY ID: 26                                                                            | DOB: 04/11/201                                                                                                    | 12 AGE: 11Y 6N                                                                                   | 0D GENDER: F           |              | Precaution                            | ns/Contraindications ARE s |
| munizations                                                                                                    | s Home                                                                                | Learn More                                                                                                    |                                                                                                  |                        | D Links -    | Select Acti                           | on 👻                       |
| iew                                                                                                    |                                                                                       |                                                                                                    |                                                                                                  |                        |              |                                       |                            |
| 🗐 🛟 🍽 P                                                                                                    | Precautions/Con                                                                       | traindications #                                                                                                    | RE specified                                                                                     |                        |              |                                       |                            |
| DOB                                                                                                    | Age                                                                                   | History of Vario                                                                                                    | :ella? Dat                                                                                       | e of Varicella         |              |                                       |                            |
| 04/11/2012                                                                                                    | 11Y 6M 0D                                                                             | NO                                                                                                    | M                                                                                                |                        |              |                                       |                            |
| MCV4P (Menactra)                                                                                                    | )                                                                                     |                                                                                                    |                                                                                                  |                        |              |                                       |                            |
| MCV4P (Menactra)<br>HPV9<br>Tdap, Adsorbed<br>Please do not rely sol<br>ACIP recommended in<br>http://www.cdc.gov/va                                                                | )<br>lely on the Recor<br>mmunization sch<br>accines/pubs/pinł                        | nmender to forec<br>iedules and the C<br>sbook/index.html                                                                   | ast immunizations<br>CDC Pink Book @<br>#chapters                                                | Utilize clinical judgr | ment and con | sult both the                         |                            |
| MCV4P (Menactra)<br>HPV9<br>Tdap, Adsorbed<br>Please do not rely sol<br>ACIP recommended i<br>http://www.cdc.gov/va<br>Vaccine                                                      | )<br>lely on the Recor<br>mmunization sch<br>accines/pubs/pinh<br>Dose                | nmender to forec<br>iedules and the C<br>kbook/index.html<br>Date Age                                                       | ast immunizations<br>CDC Pink Book @<br>#chapters<br>e Clinic                                    | Utilize clinical judgr | nent and con | sult both the                         |                            |
| MCV4P (Menactra)<br>HPV9<br>Tdap, Adsorbed<br>Please do not rely sol<br>ACIP recommended i<br>http://www.cdc.gov/va<br>Vaccine<br>Hep A                                             | )<br>Iely on the Recor<br>mmunization sch<br>cccines/pubs/pinl<br>Dose                | mmender to forec<br>redules and the C<br>book/index.html<br>Date Ag                                                         | ast immunizations<br>DC Pink Book @<br>#chapters<br>e Clinic                                     | Utilize clinical judgr | ment and con | suit both the                         |                            |
| MCV4P (Menactra)<br>HPV9<br>Tdap, Adsorbed<br>Please do not rely sol<br>ACIP recommended in<br>http://www.cdc.gov/va<br>Vaccine<br>Hep A<br>Hep A, ped/adol, 2D<br>Hep B            | )<br>Iely on the Recor<br>mmunization sch<br>cccines/pubs/pink<br>Dose<br>1           | nmender to forec<br>iedules and the 0<br>book/index.html<br>Date Age<br>10/11/2023 11                                       | ast immunizations<br>DC Pink Book @<br>#chapters<br>e Clinic<br>/ 6M 0D 505236                   | Utilize clinical judgr | ment and con | suit both the                         |                            |
| MCV4P (Menactra)<br>HPV9<br>Tdap, Adsorbed<br>Please do not rely sol<br>ACIP recommended in<br>http://www.cdc.gov/va<br>Vaccine<br>Hep A<br>Hep A<br>Hep B, ped/adol                | )<br>Iely on the Recor<br>mmunization sch<br>accines/pubs/pinł<br>Dose<br>1           | nmender to forec<br>redules and the 0<br>cbook/index.html<br>Date Age<br>10/11/2023 111<br>10/11/2023 111                   | ast immunizations<br>DC Pink Book @<br>Fchapters<br>e Clinic<br>/ 6M 0D 505236                   | Utilize clinical judgr | ment and con | suit both the                         |                            |
| MCV4P (Menacha)<br>HPV9<br>Tdap, Adsorbed<br>Please do not rely sol<br>ACIP recommendi<br>http://www.cdc.gov/va<br>Vaccine<br>Hep A, ped/adol, 2D<br>Hep B, ped/adol<br>MMR<br>MMR  | )<br>Iely on the Recor<br>mmunization sch<br>cocines/pubs/pink<br>Dose<br>1           | mmender to forec<br>iedules and the 0<br>cbook/index.html<br>Date Ag<br>10/11/2023 111<br>10/11/2023 111                    | ast immunizations<br>DC Pink Book @<br>Schapters<br>e Clinic<br>r 6M 0D 505236<br>r 6M 0D 505236 | Utilize clinical judgr | ment and con | suit both the<br>Q Update<br>Q Update |                            |
| MCV4P (Menacha)<br>HPV9<br>Tdap, Adsorbed<br>Please do not rely sol<br>ACIP recommendia<br>http://www.cdc.gov/va<br>Vaccine<br>Hep A, ped/adol, 2D<br>Hep B, ped/adol<br>MMR<br>MMR | )<br>Iely on the Recor<br>mmunization sch<br>cocines/pubs/pinł<br>Dose<br>1<br>1<br>1 | mmender to forec<br>iedules and the 0<br>cbook/index.html<br>Date Age<br>10/11/2023 111<br>10/11/2023 111<br>10/09/2023 111 | ast immunizations<br>DC Pink Book @<br>Schapters<br>Clinic<br>7 6M 0D 505236<br>7 6M 0D 505236   | Utilize clinical judgr | ment and con | Update                                |                            |

The adverse reaction is reflected on the patient's record with the  $\bigcirc$  icon.